## 道路占用CAD DR1体験版のインストール方法

1. Windows XPの場合

ダウンロードした体験版(dourotaiken.exe)をクリックしインストールしてください。

## 2. Windows Vstaの場合

2.1 画面右下のスタートボタンをクリックする。

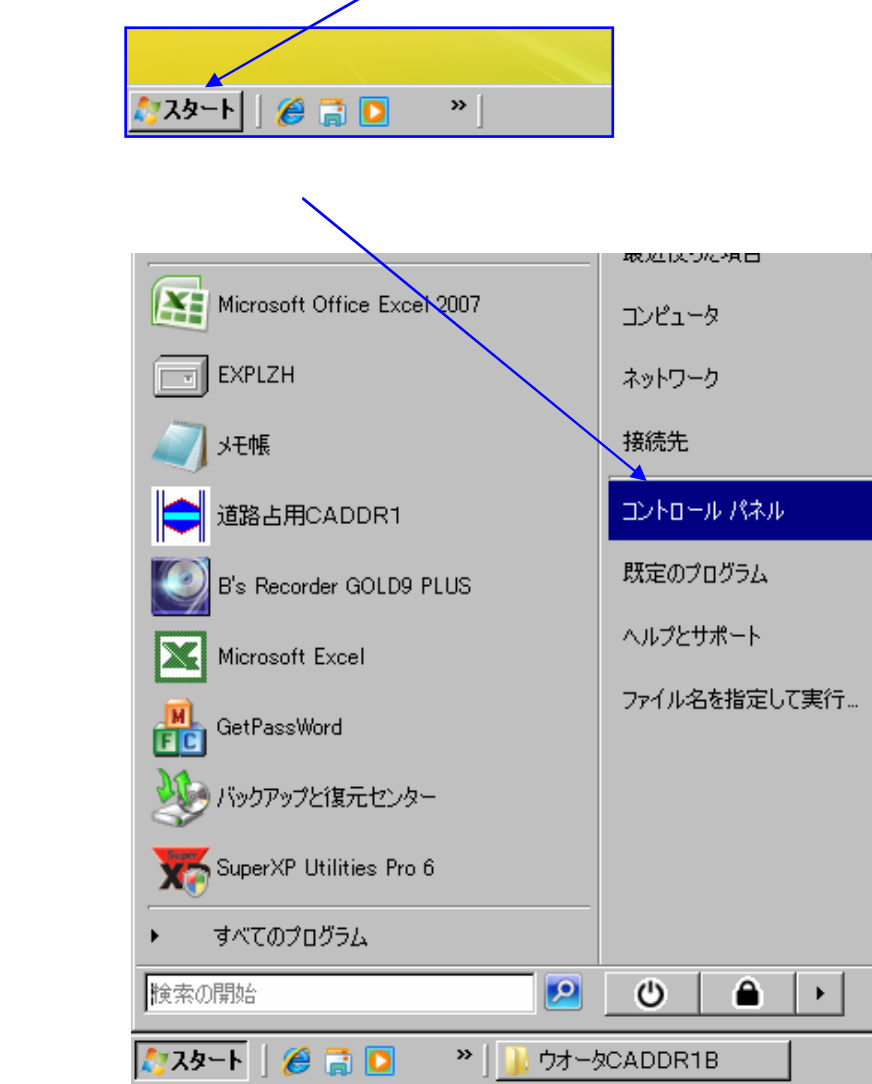

## 2.3 ユーザーアカウントをクリックする

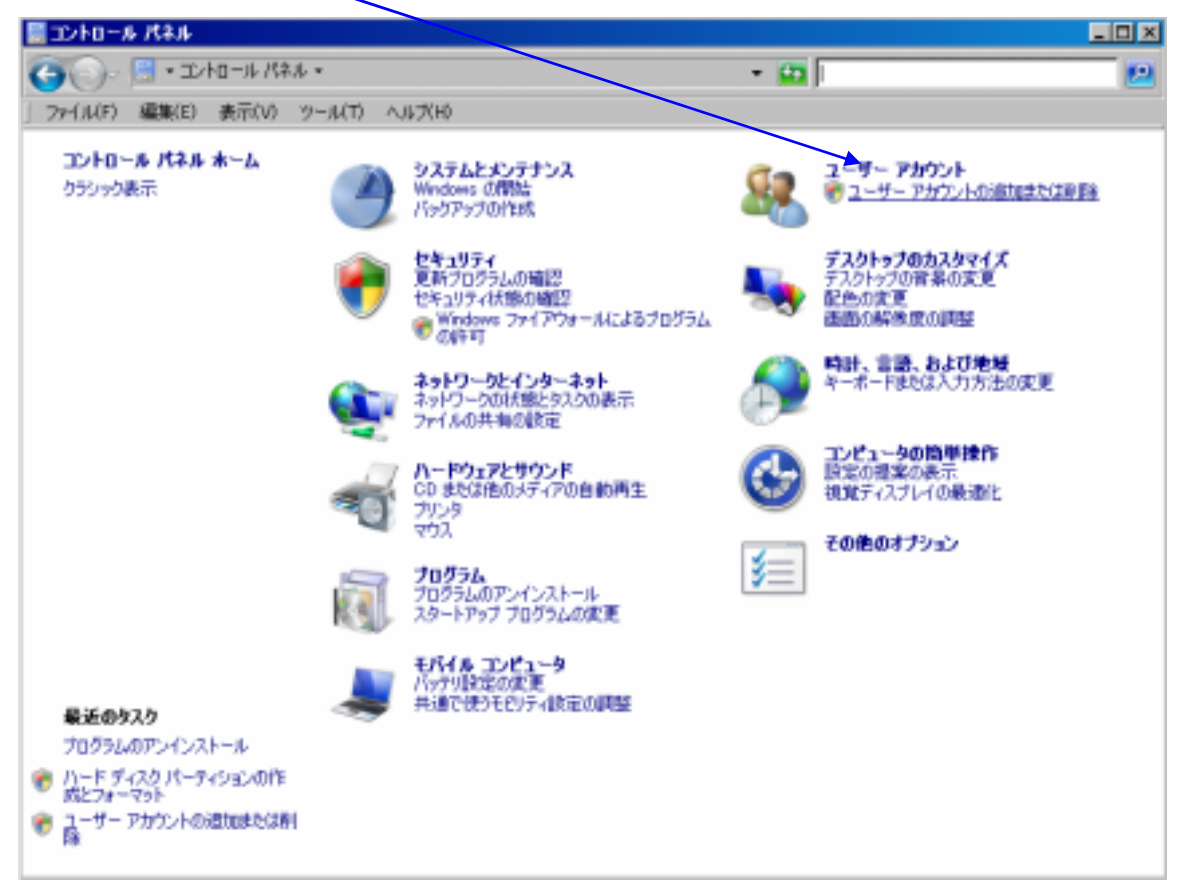

2.4 ユーザーアカウントの文字の部分をクリックする。

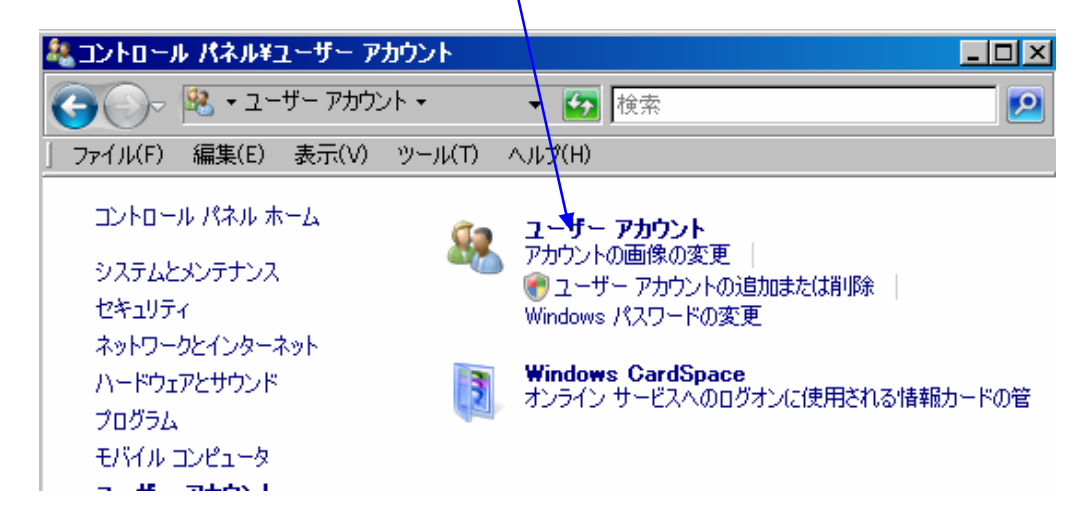

2.5 ユーザーアカウントの制御の有効化または無効化 をクリックする。

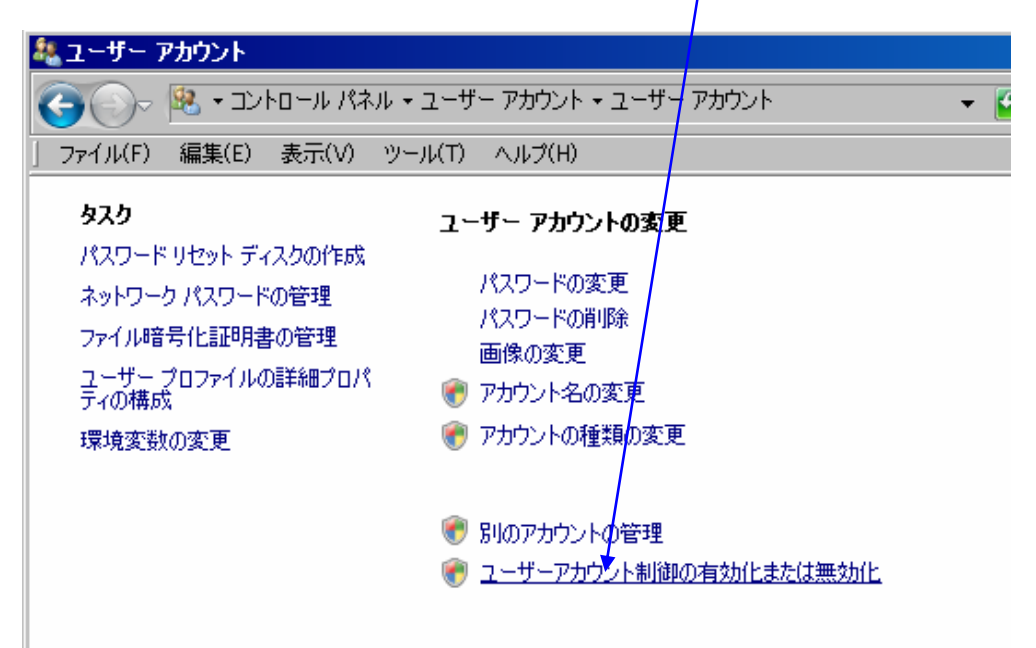

- 2.6 ユーザーアカント制御が表示されますので 続行 ボタンをクリックしてください。
- 2.7 ユーザーアカウウント制御を使ってコンピュータの保護に役立たせる。 の中をクリックし レ点 チェックを外し OKボタンをクリックする。

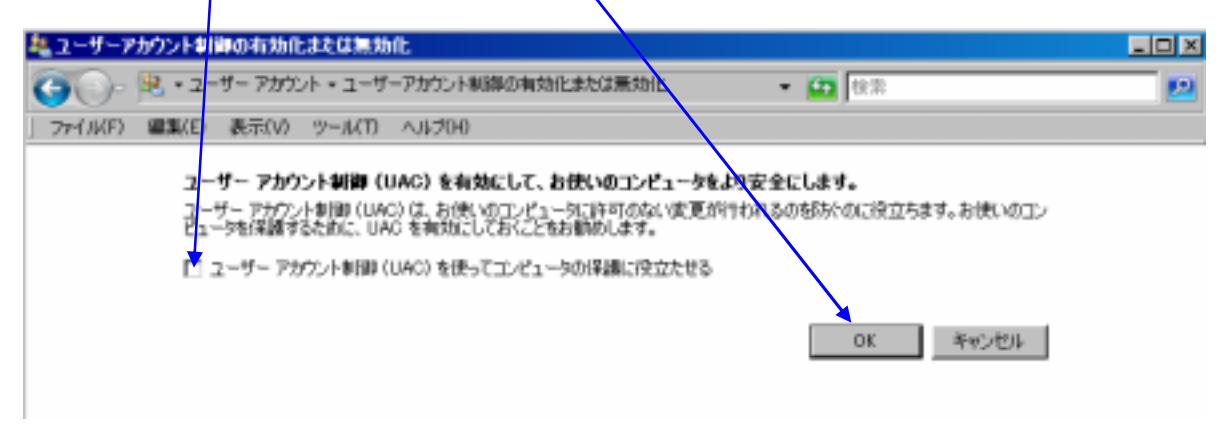

## 2.8 今すぐ再起動をする ボタンをクリックし再起動してください。

| 🎭 ユーザーアカウント制御の有効化または無                                                                       | 効化 _ ロメ                                                                              |
|---------------------------------------------------------------------------------------------|--------------------------------------------------------------------------------------|
| 🚱 ◯→ 🧏 ・ユーザーアカウント制                                                                          | <ul> <li>▼</li></ul>                                                                 |
| ] ファイル(F) 編集(E) 表示(V) ツール(T                                                                 | 1 ヘルプ(H)                                                                             |
| <b>ユーザー アカウント制御 (UAC) を有効にし</b><br>ユーザー アカウント制御 (UAC) は、お使いのゴ<br>お使(MDT) ピュータを保護するために UAC を | <b>て、お使いのコンピュータをより安全にします。</b><br>ンピュータに許可のない変更が行われるのを防ぐのに役立ちます。<br>着対にしておくことをお勧めします。 |
| □ ユーザー アカウント制御 (UAC) を使ってコン                                                                 | パコータの保護に役立たせる                                                                        |
| Microsoft Windows                                                                           | × キャンセル                                                                              |
| これらの変更を連用するにはコンピュータを再起動する必要がありま<br>す。                                                       |                                                                                      |
| 再起動する前に、開か<br>べて閉じる必要がありま                                                                   | れているファイルをすべて保存して、プログラムをす<br>ます。                                                      |
| <u></u>                                                                                     | *再起動する(R) 後で再起動する(L)                                                                 |

2.9 再起動後 ダウンロードした体験版(dourotaiken.exe)をクリックしインストールしてください。